## Table des matières :

| <u>Table des matières :</u>                         | 1 |
|-----------------------------------------------------|---|
| Semaine 3:                                          | 2 |
| Ajout d'un Hôte et de son service :                 | 4 |
| Ajout d'un nouveau service (plugin) dans Centreon : | 6 |
| <u>Ajout d'un groupe de service et d'hôte :</u>     | 9 |
| Configuration de la supervision des serveurs :      |   |

# Semaine 3:

Configuration de Centreon sur l'ajout de client et de service :

Installation de Nsclient qui est un agent de supervision dédié au versions Windows (NT, 2000, 2003, 2008, XP, Vista, Seven)

J'ai installé NSclient sur ma machine de test, nous l'utiliseront plus tard peux être pour effectuer des tests de sondes et voir son utilité de l'installer ou pas sur d'autres machines.

(Capture d'installe du NsClient)

| SClient++ (x64)    |                                                              | f  |
|--------------------|--------------------------------------------------------------|----|
| NSClient++ Configu | uration 🔶                                                    |    |
| Allowed hosts:     | 192.168.1.39                                                 | ,  |
| Password:          | D3lpl@st                                                     |    |
| Modules to loa     | d:<br>non check plugins                                      |    |
| 🔽 Enable nsclie    | ent server (check_nt)                                        |    |
| Enable NRPI        | E server (check_nrpe)                                        | U. |
| 🔘 Insecu           | re legacy mode (required by old check_nrpe)                  |    |
| Safe m             | ode (Use certificates for encryption but not authentication) |    |
| Secure             | (Use certificates for authentication)                        |    |
| Enable NSC/        | A dient                                                      |    |
| 🔽 Enable Web       | server                                                       | IF |
|                    |                                                              |    |
|                    | Back Next Cancel                                             |    |
|                    |                                                              | 2  |

Pour vérifier que NSCLIENT est bien installé, on peut l'interroger sur sa version depuis la console du serveur.

| [root@centreon ~]#  | /usr/lib/nagios/plugins/check_nt | -H 192.168.1.33 | -v CLIENTVERSION | -p 12489 | -s D31 |
|---------------------|----------------------------------|-----------------|------------------|----------|--------|
| p10st               |                                  |                 |                  |          |        |
| NSClient++ 0.4.4.19 | 2015-12-08                       |                 |                  |          |        |

On peut aussi aller ajouter sa configurer sa commande pour qu'il affiche la version de NSclient sur centreon.

| [Rapport Stage]                                                                | MARIETTE ARTHUR<br>23/05/16 AU 24/06/16<br>VERSION : 1 |
|--------------------------------------------------------------------------------|--------------------------------------------------------|
| Check_nt_NSClient                                                              |                                                        |
| Notification  Vérification  Divers  Découverte                                 |                                                        |
| \$USER1\$/check_nt -H \$HOSTADDRESS\$ -v CLIENTVERSION -p 12489 -s<br>D3lpl@st |                                                        |
| Version NSCLIENT 🔌 OK 1m 23s 10/06/2016 - 09:19:03                             | 1/3 (H) NSClient++ 0.4.4.19 2015-12-08                 |

Les tests sont d'abord effectuer sur un pc avant d'être déployer sur un serveur.

Tout d'abord pour que centreon puisse récupérer des informations sur une machine, il faut que le service SNMP soit activé. Je suis donc allé verifier son activation. Apres verification il faut aller dans les parametres de ce service, sur l'onglet sécurité pour aller ajouter une communauté SNMP, en temps normale, la communauté de base se nomme « public », pour les tests, nous l'appellerons « centreon » Il faut ensuite ajouter l'IP du serveur pour qu'il accetpe les paquets SNMP de cette hôte.

| Général                                            | Conne                               | xion                                   | Récup                 | ération                                | Agent    |
|----------------------------------------------------|-------------------------------------|----------------------------------------|-----------------------|----------------------------------------|----------|
| Interruption                                       | s                                   | Sécurité                               |                       | Dépe                                   | endances |
| Envoyer une<br>Noms de com<br>Communau<br>centreon | interruption<br>munautés a<br>té    | d'authentificat                        | ion<br>Droits<br>LECT | URE SE                                 |          |
| Ajo                                                | outer<br>les paquets<br>les paquets | Modifier<br>SNMP proven<br>SNMP proven | ant de<br>ant de      | Supprimer<br>n'importe qu<br>ces hôtes | el hôte  |
| 192.168.1<br>Ajo                                   | .39<br>outer                        | Modifier                               |                       | Supprimer                              |          |
| n savoir plus s                                    | ur le protoc                        | ole <u>SNMP</u>                        |                       |                                        |          |
|                                                    |                                     |                                        |                       |                                        |          |

Apres avoir ajusté ces paramètres il faut redémarrer le service (clic droit + redémarrer)

On peut maintenant passer à l'interface Web de centreon, où on va ajouter un hôte et un service.

## Ajout d'un Hôte et de son service :

• Ajout d'un Hôte :

Il suffit d'aller ajouter un nouvelle Hôte dans Configuration> hôtes > Ajouter.

| Accueil                                | Super                                             | vision      | Rapports  | Config     | uration     | Administration |
|----------------------------------------|---------------------------------------------------|-------------|-----------|------------|-------------|----------------|
| Hôtes Se                               | rvices                                            | Utilisateur | rs Commar | ides No    | tifications | Traps SNMP     |
| Hôtes                                  |                                                   |             | Configura | tion > Hôt | es          |                |
| Hôtes<br>Groupes<br>Modèles<br>Catégor | Hôtes<br>Groupes d'hôtes<br>Modèles<br>Catégories |             | Hôtes     |            |             |                |
| Temps o<br>Utilisateu                  | l'arrêt<br>rs conne                               | ectés       | Plus d'a  | ctions     | ~           | Ajouter        |

Il faut alors Remplir les champs (Nom d'hôte, l'Alias, l'adresse IP de notre machine à surveiller.)

Ensuite la ligne communauté SNMP correspond a la communauté qu'on ajouté précédemment dans le service SNMP dans la machine à surveiller qui est « centreon »

La ligne modèle d'hôte correspond a son modèle, pour l'exemple, il est mode général.

Il y a aussi une ligne facultative « commande de vérification » cette commande peut correspondre a un Ping s'il on le veut pour vérifier la présence de la machine sur le réseau.

| Configuration de l'hôte Notification Relations Traitement des données Informations dét                            | illées de l'hôte                |
|----------------------------------------------------------------------------------------------------|---------------------------------|
| Modifier un hôte                                                                                                  |                                 |
| Information de base sur l'hôte                                                                                    |                                 |
| ⑦ Nom de l'hôte *                                                                                                 | cbclespieux                     |
| ⑦ Alias *                                                                                                    | cbclespieux                     |
| ⑦ Adresse IP / DNS *                                                                                              | 192.168.1.33 Résoudre           |
| ⑦ Communauté SNMP & Version                                                                                       | centreon 1 🔽                    |
| ⑦ Surveillé depuis le collecteur                                                                                  | Central                         |
| ⑦ Fuseau horaire / Localisation                                                                                   | S Fuseau horaire / Localisation |
| ⑦ Modèles d'hôte                                                                                                  | + Ajouter une nouvelle entrée   |
| Un hôte peut avoir plusieurs modèles, leurs ordre à une importance significative<br>lci, une image d'explication. | Modèle generic-host 🔍 🕂 🕃       |
| ⑦ Créer aussi les services liés aux modèles                                                                       | 🔿 Oui 💿 Non                     |
| Options de contrôle de l'hôte                                                                                     |                                 |
| Commande de vérification                                                                                          | O     Commande de vérification  |

Apres on fait sauvegarde et on peut voir qu'il est afficher dans le tableau des Hôtes.

| Nom             | Description   | Adresse IP / DNS | Collecteur | Modèles      | Statut | Options |
|-----------------|---------------|------------------|------------|--------------|--------|---------|
| C 🕞 cbclespieux | 🎭 cbclespieux | 192.168.1.33     | Central    | generic-host | Activé | 0       |

### • Ajout d'un service :

Pour cet exemple de service, nous ajouterons le contrôle de disque qui permet de savoir le stockage total du disque, de la partie libre et de la partie utilisé. On réglera aussi le fait que l'administrateur soit notifié par 2 types d'alertes lorsque l'espace utilisé passe sous un certain seuil de pourcentage.

Il suffit d'aller ajouter un nouvelle Hôte dans Configuration> Services > Ajouter.

| Accueil Supervision Ra                                                             |                | Rapports   | Config     | uration     | Administ     |
|------------------------------------------------------------------------------------|----------------|------------|------------|-------------|--------------|
| Hôtes Serv                                                                         | ices Utilisate | urs Comman | ides No    | tifications | Traps SN     |
| Services                                                                           |                | Configur   | ation > Se | ervices >   | Services par |
| Services par hôte<br>Services par groupe d'hôtes<br>Groupes de services<br>Modèles |                | Hôtes      |            |             |              |
| Catégories<br>Temps d'a                                                            | s<br>rrêt      | Plus d     | actions    | ~           | Ajouter      |

Ensuite dans les réglages, il faut lier l'hôte au service dans notre exemple, l'hôte est cbclespieux. On lui donne le nom de Disque et son modèle de service qui le contrôle de disque C.

Dans la Partie arguments, on peut régler le seuil d'alerte avec des taux de pourcentage pour l'utilisation de donnée sur le disque. L'administrateur sera notifié si l'utilisateur remplie 90 % du disque C.

| Informations générales Notifi                                                 | cations Relations | Traitement des données | Informations suppléme | ntaires du service           |         |                                                                            |        |     |
|-------------------------------------------------------------------------------|-------------------|------------------------|-----------------------|------------------------------|---------|----------------------------------------------------------------------------|--------|-----|
| Modifier un service                                                           |                   |                        |                       |                              |         |                                                                            |        |     |
|                                                                               |                   |                        |                       |                              |         |                                                                            |        |     |
| ② Lié aux hôtes *                                                             |                   |                        |                       |                              |         | cbclespieux                                                                |        |     |
| ⑦ Description *                                                               |                   |                        |                       |                              |         | Disque                                                                     |        |     |
| Modèle de service                                                             |                   |                        |                       |                              |         | SNMP-DISK-C:                                                               | Ŧ      | 🖳 🧪 |
| Options de contrôle des service                                               | s                 |                        |                       |                              |         |                                                                            |        |     |
| ⑦ Commande de vérification *                                                  |                   |                        |                       |                              |         | Commande de vérification                                                   | Ψ.     | 1   |
| ⑦ Macros personnalisées                                                       |                   |                        |                       |                              |         |                                                                            |        |     |
| <ul> <li>Hérité depuis un modèle</li> <li>Hérité depuis la command</li> </ul> | e                 |                        |                       |                              |         | + Ajouter une nouvelle entrée<br>Rien à afficher, utiliser le bouton "Add" |        |     |
|                                                                               |                   |                        |                       |                              |         | Argument                                                                   | Valeu  | Ir  |
| A revues enter                                                                |                   |                        |                       |                              |         | disk number                                                                | 1      |     |
| (?) Arguments                                                                 |                   |                        |                       |                              |         | warning                                                                    | 80     |     |
|                                                                               |                   |                        |                       |                              |         | critical                                                                   | 90     |     |
|                                                                               |                   |                        |                       |                              |         |                                                                            |        |     |
| 合 cbclespieux                                                                 | CPU               | 50                     | sec / 10 sec -> SNMP  | -Windows-CPU -> generic-s    | service |                                                                            | Activé |     |
|                                                                               | 👸 Disque          | 50                     | sec / 10 sec -> SNMP  | P-DISK-C: -> generic-service | 9       |                                                                            | Activé |     |

Maintenant on sauvegarde et on va dans l'onglet Collecteurs pour aller appliquer nos modifications à l'interface.

#### MARIETTE ARTHUR 23/05/16 AU 24/06/16 VERSION : 1

#### [Rapport Stage]

| Accueil                             | Superv                                             | vision                  | Rapports           | Con      | figuration   | Administ   | ration       |         |                     |
|-------------------------------------|----------------------------------------------------|-------------------------|--------------------|----------|--------------|------------|--------------|---------|---------------------|
| Hôtes                               | Services                                           | Utilisateur             | s Comma            | ndes     | Notification | s Traps SN | MP Collecteu | irs     |                     |
| Menu p                              | rincipal                                           |                         |                    | Configur | ation > Co   | lecteurs   | •            |         |                     |
| Collec<br>Config<br>Config<br>Resso | cteurs<br>guration du r<br>guration de (<br>ources | moteur de<br>Centreon E | collecte<br>Iroker | Collec   | teur         |            |              |         | $\checkmark$        |
| Utilisat                            | eurs conne                                         | ctés                    |                    | Plus d   | actions      | ~          | Ajouter      | Appliqu | er la configuration |
| 💄 a                                 | dmin                                               |                         |                    | No       | m J          | Adresse IP | Hôte local   | En c    | ours d'exécution ?  |
|                                     |                                                    |                         |                    | Ce       | ntral        | 127 0 0 1  | Oui          |         | OUL                 |

On sélectionne ensuite les 4 premiers cases, le collecteur et on exporte.

| Configuration > Collecteurs > Générer                                                                                                    |                          |
|----------------------------------------------------------------------------------------------------|--------------------------|
| Export des fichiers de configuration du moteur de supervision                                                                                                    |                          |
| Serveur lié                                                                                                    |                          |
| ⑦ Collecteurs                                                                                                    | ⊘ Central                |
| Actions                                                                                                    |                          |
| <ul> <li>⑦ ☑ Générer les fichiers de configuration</li> <li>⑦ ☑ Lancer le débogage du moteur de supervision (-v)</li> <li>⑦ ☑ Deplacer les fichiers générés</li> </ul> | Inclure les commentaires |
| ⑦ Redémarrer l'ordonnanceur                                                                                                    | Méthode Recharger        |
| ⑦ 	Commande exécutée post-génération                                                                                                    |                          |
|                                                                                                    | Exporter                 |
| S'il n'u a nas de message d'erreur alors la Console affishe seri :                                                                                                    |                          |

#### S'il n'y a pas de message d'erreur alors la Console affiche ceci :

| Console                                                                                                    |                      |
|----------------------------------------------------------------------------------------------------|----------------------|
| Progression (100%)                                                                                                    | <b>M-H-H-H-H-</b> H- |
| Préparation de l'environnement OK<br>Génération des fichiers OK<br>Déplacement des fichiers OK<br>Redémarrage de l'ordonnanceur OK | [+] Central          |

## Ajout d'un nouveau service (plugin) dans Centreon :

Chaque service correspond à un plugin, tous les plugins sont stockés dans le répertoire.

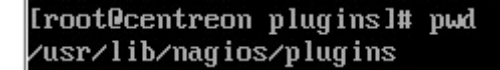

Pour le projet, on avait besoin de savoir l'état des copieurs. J'ai donc téléchargé le plugin correspondant sur le navigateur de CentOS.

https://exchange.nagios.org/directory/Plugins/Hardware/Printers/SNMP-Printer-Check/details

[root@centreon ~]#\_elinks\_https://exchange.nagios.org/directory/Plugins/Hardware/Printers/SNMP-Print er-Check/details\_

Après avoir enregistrer le fichier, s'il y a un format gzip, il faudra l'extraire avec la commande suivante : [root@centreon ~]# tar xzf check\_snmp\_

Pour le plugin de l'imprimante, il n'y avait pas besoin de l'extraire, il a juste suffit de copier le fichier dans le répertoire plugin.

[root@centreon ~]# cp check\_snmp\_printer /usr/lib/nagios/plugins/

Apres on va dans le dossier plugin, on peut faire la commande « ls » pour vérifier sa présence.

Il faut en même temps aller contrôler si le fichier a des droit d'exécution, si le fichier et de couleurs verts, alors il dispose des droits. Dans le cas contraires, il suffit de les lui attribuer avec la commande : **Iroot@centreon ~]# chmod +x check\_snmp\_printer** 

Le plugin étant maintenant active, on peut directement tester une demande de vérification dans la console.

Chaque plugin a sa manière de ce réglé. Sur le site officiel on nous explique le fonctionnement d'usage des plugins.

```
Usage is as follows:
check_snmp_printer -H {HOSTADDRESS} -C {COMMUNITY} -x "{CHECK}" -w {WARNING} -c {CRITICAL} -S
{separator string} | -V | -h
```

On nous liste aussi les différents services disponible sur ce plugins a rentré a la place de CHECK

{CHECK} can be one of the following: CONSUM {"string" | TEST | ALL} DEVICE DISPLAY MESSAGES MODEL PAGECOUNT STATUS TRAY {number(s) | TEST | ALL} VERSION

Nous allons faire deux test. Tout d'abord sur le petit service « PAGECOUNT » qui permet de savoir le nombre de pages imprimer.

Iroot@centreon ~]# ./check\_snmp\_printer -H 192.168.1.100 -C public -x "PAGECOUNT" -w 25 -c 10
Pagecount is 340,105;Pages=340,105;

On peut voir dans cette commande, l'adresse hôte de la copieuse, la communauté public, le service PAGECOUNT et les deux arguments warning et critique qui correspond aux statuts réglé.

Il se peut qu'il n'y est pas ce résultat demander, cela peut être du a plusieurs facteur, dans notre cas, mon problème venait au début du fait que la copieuse xerox n'avait pas de communauté SNMP

Page 7 | 11

attribuer. « Cette élément m'a était indiquer par un Technicien(Mr.Achard) de chez l'entreprise Novagency lors d'un entretien téléphonique. » Pour régler ce problème et ajouter la communauté SNMP « public », il suffit d'aller dans les paramètres de l'imprimante.

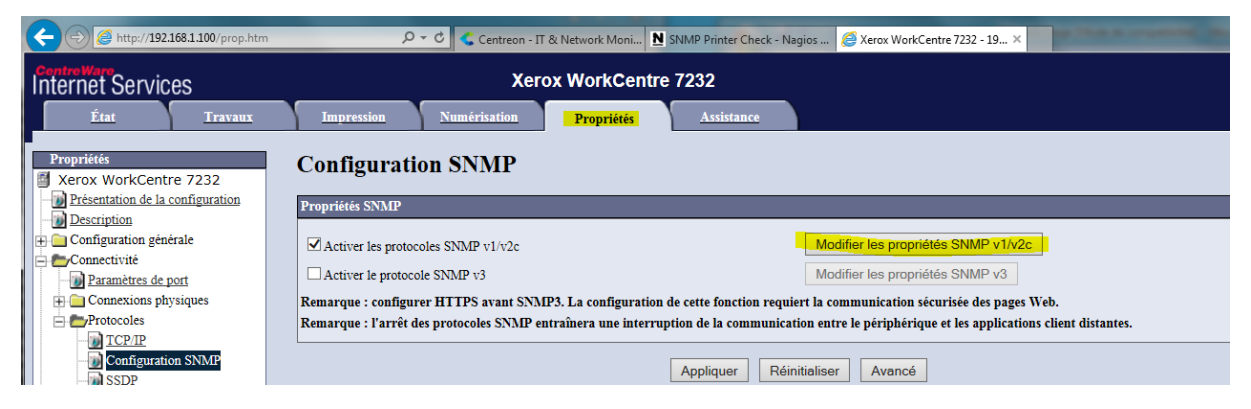

Il faudra évidement besoin des codes administrateurs de l'imprimante pour y accédez.

Après ce réglage vous pouvez tester votre commande pour constater le résultat. Notre 2eme test est de savoir la consommation totale de l'imprimante.

| [root@centreon plugins]# ./check_snmp_printer -H 192.168.1.100 -C public -x "CONSUM ALL" -w 25 -c 10                                                                                                    |
|----------------------------------------------------------------------------------------------------|
| Black Toner [K] Cartridge is at 93% - OK! Yellow Toner [Y] Cartridge is at 54% - OK! Magenta Toner [                                                                                                    |
| ni cartriage is at 20% - whening: cyan ioner ici cartriage is at 66% - UK! waste ioner container is<br>at 100% - AK! Bias Transfer Boll is at 100% - AK! Transfer Belt is at 100% - AK! Fuser Assemblu is a |
| t 100% - OK! Black Developer is at 100% - OK! Yellow Developer is at 100% - OK! Magenta Developer is                                                                                                    |
| at 100% - OK! Cyan Developer is at 100% - OK! Transfer Belt Cleaner is at 100% - OK! Drum Cartridge                                                                                                    |
| is at 40% - UKY i Black Toner LKJ Cartridge=93;25;10; Yellow Toner LYJ Cartridge=54;25;10; Magenta<br>Toner LMJ Cantridge=20:25:10: Cuan Toner LCJ Cartridge=68:25:10: Waste Toner Container=100:25:10: Bi  |
| as Transfer Roll=100;25;10; Transfer Belt=100;25;10; Fuser Assembly=100;25;10; Black Developer=100;2                                                                                                    |
| 5;10; Yellow Developer=100;25;10; Magenta Developer=100;25;10; Cyan Developer=100;25;10; Transfer Be                                                                                                    |
| lt Cleaner=100;25;10; Drum Cartridge=40;25;10;                                                                                                    |

On peut constater le niveau des encres comme la couleur noire à 93%. On voit l'état du matériel.

Maintenant qu'on a vu comment fonctionner en forme brut, il faut le régler sur l'interface Centreon pour qu'il s'exécute automatiquement avec n'importe qu'elle adresse d'hôte ou de communauté.

| Accueil Supervision F                    | Rapports Configuration        | Administration                                                                                                    |                                     |
|------------------------------------------|-------------------------------|----------------------------------------------------------------------------------------------------|-------------------------------------|
| Hôtes Services Utilisateurs              |                               |                                                                                                    |                                     |
| Commandes                                | Configuration > Commandes > C | Contrôles                                                                                                    |                                     |
| Contrôles<br>Notifications<br>Découverte | Modifier une commande         |                                                                                                    | Sauve                               |
| Divers                                   | Vérification                  |                                                                                                    |                                     |
| Connecteurs                              | ⑦ Nom de commande *           | Copieurs_Consommable                                                                                                  |                                     |
| Connecteurs                              | ⑦ Type de commande            | O Notification O Vérification O Divers O Découverte                                                                   |                                     |
| Utilisateurs connectés                   |                               | \$USER1\$/check snmp_printer -H \$HOSTADDRESS\$ -C<br>\$_HOSTSNMPCOMPENTITY\$ -x "CONSUM ALL" -# \$ARG1\$ -c \$ARG2\$ | << SUSER1\$ (path to the plugins) V |
| •                                        | ② Ligne de commande *         |                                                                                                    | << //> /Centreon/SNMP               |
|                                          |                               |                                                                                                    | << SADMINEMAILS                     |
|                                          | ⑦ Activer le shell            |                                                                                                    |                                     |
|                                          | ② Exemple d'arguments         | \$HOSTADDRESS\$                                                                                                    |                                     |
|                                          | ⑦ Description des arguments   | Décrire les arguments<br>Rifoi : Vanning<br>RR02 : Critical                                                           | ٥                                   |

Pour cela il faut aller dans Configuration>Commande et faire ajouter.

\$USER1\$/check\_snmp\_printer -H \$HOSTADDRESS\$ -C \$\_HOSTSNMPCOMMUNITY\$ -x "CONSUM ALL" -w \$ARG1\$ -c \$ARG2\$

On peut voir sur cette commande qu'on a ajoutée les services consum all avec les arguments qu'on peut aller décrire. Les balises entre « \$ » sont disponible a disposition sur le coté.

Apres avoir sauvegardé, il suffit d'ajouter le service du nom « copieurs\_consommable » a l'hôte imprimante qu'on a crée. Apres avoir exporter et recharger l'interface Centreon disponible dans l'onglet collecteur.

Il suffit d'aller superviser le résultat pour constater qu'on récupère les mêmes informations que dans la console.

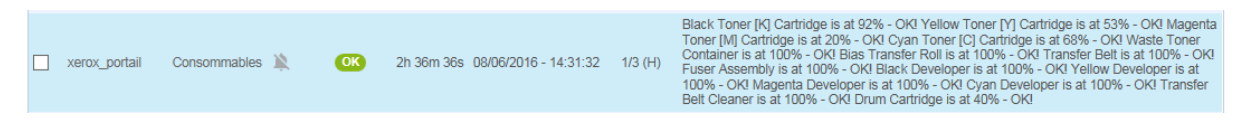

## Ajout d'un groupe de service et d'hôte :

Pour cet exemple, je devais ajouter un groupe d'hôte qui regroupe les copieuses, et un groupe de services qui attribue directement un type de service à un groupe d'hôte.

• Ajout groupe d'hôte :

| Accueil Supervision Ra              | apports Configuration Administration           |                                                                                                    |
|-------------------------------------|------------------------------------------------|----------------------------------------------------------------------------------------------------|
| Hôtes Services Utilisateurs         | Commandes Notifications Traps SNMP Collecteurs |                                                                                                    |
| Hôtes                               | Configuration > Hôtes > Groupes d'hôtes        |                                                                                                    |
| Hôtes<br>Groupes d'hôtes<br>Modèles | Modifier un groupe d'hôtes                     |                                                                                                    |
| Catégories<br>Temps d'arrêt         | Informations générales                         |                                                                                                    |
| Utilisateurs connectés              | ⑦ Nom du groupe d'hôtes *                      | Copieurs_XEROX                                                                                           |
| 2 admin                             | ⑦ Alias *                                      | ALL Copieurs XEROX                                                                                       |
|                                     |                                                |                                                                                                    |
|                                     | ⑦ Hôtes liés                                   | x xerox_ADV     x xerox_BE     x xerox_DRH     x xerox_DRH     x xerox_expedition     x xerox_expedition |

J'ai ensuite ajouté le groupe d'hôte a un différent service, on peut aussi ajouter un groupe de service a un groupe d'hôte.

| Accueil Supervision Rap                                                            | oports Configuration Administration                    |                                  |
|------------------------------------------------------------------------------------|--------------------------------------------------------|----------------------------------|
| Hôtes <mark>Services</mark> Utilisateurs                                           | Commandes Notifications Traps SNMP Collecteur          | 8                                |
| Services                                                                           | Configuration > Services > Services par groupe d'hôtes |                                  |
| Services par hôte<br>Services par groupe d'hôtes<br>Groupes de services<br>Modèles | Groupes d'hôtes                                        | Services                         |
| Catégories<br>Temps d'arrêt                                                        | Plus d'actions                                         | Ajouter                          |
| Méta-Services                                                                      | Groupe d'hôtes                                         | Service                          |
| Utilisateurs connectés                                                             | Copieurs_XEROX                                         | Consommables                     |
| 🙎 admin                                                                            |                                                        | { <mark>3</mark> } Nbre de pages |

Résultats final, on peut aller constater dans la supervision l'état de nos copieuses. On remarque direct que deux imprimante sont en statut critique car un de leur matériel et proche de ne plus fonctionner.

| Hôtes 🔨           | Service       |         | Statut   | Durée       | Dernier contrôle      | Tentatives | Statut détaillé                                                                                                    |
|-------------------|---------------|---------|----------|-------------|-----------------------|------------|----------------------------------------------------------------------------------------------------|
| xerox_ADV         | Consommables  | 1       | OK       | 17h 36m 12s | 09/06/2016 - 10:03:39 | 1/3 (H)    | Black Toner (R) Carridge SNS11F0880E0000440 is at 55% - OK 1velow Toner (1) Carridge SN163C5580E000402 is at 96% - OK Magenta Toner (M) Carridge SN129F1780E000046F is at 96% - OK Organ Toner (C)<br>Carridge SN540E7F920E0003422 is at 95% - OK 1velow Toner (1) Carridge is at 77% - OK 1velow Drum Carridge is at 77% - OK Magenta Toner Carridge is at 77% - OK Magenta Toner (SN Cyan Toner (C)<br>Carridge is at 77% - OK Bis Transfer Ford II OK Transfer Serving is OK Toner Carridge is at 77% - OK 1velow Drum Carridge is at 77% - OK Magenta Toner Carridge is at 77% - OK Magenta Toner (SN Cyan Toner (C)<br>Carridge is at 77% - OK Bis Transfer Ford II OK Transfer Serving is OK OK Cyan Toner (SN Cyan Toner (C)<br>Carridge is at 77% - OK Bis Transfer Ford II OK Transfer Serving is OK OK Cyan Toner (C)<br>Carridge is at 77% - OK Bis Transfer Ford II OK Transfer Serving is OK OK                                                                                                    |
|                   | Nbre de pages | ih 🖉    | ОК       | 17h 8m 32s  | 09/06/2016 - 10:03:49 | 1/3 (H)    | Pagecount is 644,780                                                                                                    |
| xerox_BE          | Consommables  | *       | CRITIQUE | 17h 36m 24s | 09/06/2016 - 10:03:47 | 3/3 (H)    | Toner Bottle CRU is at CRUTICAL level Xerographic CRU Module is at 94% - OKI Fuser CRU Module is at 27% - OKI Waste Toner Bottle CRU is OKI                                                                                                    |
|                   | Nbre de pages | ih 🕸    | ОК       | 17h 8m 48s  | 09/06/2016 - 10:03:33 | 1/3 (H)    | Pagecount is 888,678                                                                                                    |
| xerox_DRH         | Consommables  | ¥.      | CRITIQUE | 17h 36m 36s | 09/06/2016 - 10:03:35 | 3/3 (H)    | Black Toner (R) Centridge is at 72% - OK ) Helbur Toner (P) Centridge is at 14% - VARNINGI Magenta Toner (M) Centridge is at 100% - OK Oyan Toner (G) Centridge is at 48% - OK Waste Toner Container is at 100% - OK Foarer Assembly is at 100% - OK Black Developer is at 100% - OK Vielow Developer is at 100% - OK Vielow Toner Oyan Developer is at 100% - OK Toner Bel Central Developer is at 100% - OK Oyan Toner (G) Central Developer is at 100% - OK Oyan Toner (G) Central Developer is at 100% - OK Oyan Toner (G) Central Developer is at 100% - OK Oyan Developer is at 100% - OK Toner Bel Central Developer is at 100% - OK Oyan Toner (G) Central Developer is at 100% - OK Oyan Toner (G) Central Developer is at 100% - OK Oyan     |
|                   | Nbre de pages | ik di   | ОК       | 17h 9m 5s   | 09/06/2016 - 10:03:16 | 1/3 (H)    | Pagecount & 455,506                                                                                                    |
| xerox_expedition  | Consommables  | jų.     | WARNING  | 1h 10m 54s  | 09/06/2016 - 10:03:57 | 3/3 (H)    | Black Toner (R) Cantridge is at 87% - OK Velow Toner (P) Cantridge is at 70% - OK Magenta Toner (M) Cantridge is at 97% - OK Oyan Toner (C) Cantridge is at 87% - OK Wate Toner Container is at 8% - WARNING<br>Blas Tanefiel Roll as at 00% - OK Transfer Belt as 100% - OK Reasembly is at 100% - OK Black Developer is at 100% - OK Magenta Developer is at 100% - OK Magenta Developer is a |
|                   | Nbre de pages | ik di   | ОК       | 17h 8m 50s  | 09/06/2016 - 10:03:31 | 1/3 (H)    | Pagecount & 803,732                                                                                                    |
| xerox_Facturation | Consommables  | 1.<br>A | WARNING  | 2h 7m 19s   | 09/06/2016 - 10:03:22 | 3/3 (H)    | Block Toner (R) Carridge is at 50% - OK) Velow Toner (Y) Carridge is at 10% - VWRINIGI Magenta Toner (A) Carridge is at 20% - OK Oyan Toner (C) Carridge is at 57% - OK Veste Toner Container is at 100% - OK Block Developer is at 100% - OK Veste Toner Container is at 100% - OK Oyan Toner (C) Carridge is at 57% - OK Veste Toner Container is at 100% - OK Block Developer is at 100% - OK Veste Toner Container is at 100% - OK Oyan Toner (C) Carridge is at 57% - OK Oyan Toner (C) Carridge is at 57% - OK Veste Toner Container is at 100% - OK Foste Assembly is at 100% - OK Block Developer is at 100% - OK Veste Toner (C) Carridge is at 57% - OK Veste Toner Container is at 100% - OK OK Contracting to at 55% - OK                                                                                                    |
|                   | Nbre de pages | ih 🌾    | ОК       | 17h 8m 33s  | 09/06/2016 - 10:03:48 | 1/3 (H)    | Pagecount is 335,382                                                                                                    |
| xerox_portail     | Consommables  | Ņ.      | ОК       | 22h 8m 9s   | 09/06/2016 - 10:03:27 | 1/3 (H)    | Block Tomer (k) Cantridge is at 81% - OIV Hellow Tomer (V) Cantridge is at 53% - OIX Magenta Tomer (M) Cantridge is at 20% - OK Cyan Tomer (C) Cantridge is at 67% - OK Wasta Tomer Container is at 100% - OIX Blas<br>Transfer Folds is at 100% - OIX Transfer Edit is at 100% - OIX Fore Assembly in at 100% - OIX Hellow Developer is at 100% - OIX Hellow Developer is at 100% - OIX Hellow |
|                   | Nbre de pages | ià di   | OK       | 17h 9m 7s   | 09/06/2016 - 10:03:14 | 1/3 (H)    | Pagecount is 340,244                                                                                                    |

Ce genre de notification permet de prévenir si la pièce de remplacement est disponible ou s'il faut en commander une nouvelle.

Configuration de la supervision des serveurs :

Pour la supervision des serveurs, nous avons le choix entre l'agent SNMP ou NSCLIENT pour interroger les informations des serveurs.

Petit procédure d'information pour son réglage sur un serveur windows 2003

https://virtualmin.wordpress.com/2009/10/07/configurer-le-service-snmp-sous-microsoft-windows-server-2003/

https://support.microsoft.com/fr-fr/kb/324263

http://wiki.monitoring-fr.org/supervision/snmp-install

https://documentation-fr.centreon.com/docs/plugins-packs/fr/latest/catalog.html

• Serveur de messagerie :

Après avoir test, un service de demande de stockage, j'ai remarqué que la communauté ou le service snmp n'était pas réglé. Ce qui a donné l'erreur suivante lors de la tentative de contrôle.

SNMP REQUEST ERROR : Received noSuchName(2) error-status at error-index 1. Cases: 1) SNMP not working. 2) specify the disk name when option -n is used. 3) Disk not exist. 4) Delete cache file '/var/lib/centreon/centplugins/remote\_storage\_cache\_192.168.1.10' (maybe corrupted)

http://doc.monitoring-fr.org/3\_0/html/gettingstarted-monitoring-publicservices.html#id434388

https://documentation-fr.centreon.com/docs/plugins-packs/fr/latest/catalog.html

Pour résumer, tout au long de cette semaine, j'ai testé des agents de supervisions comme snmp et NSclient. J'ai ensuite ajouté des ordinateurs ou j'ai pu tester un certain nombre de services comme l'état du processeur, de la mémoire ou l'état des disques durs. J'ai ensuite ajouté l'imprimante du secteur et je lui ai ajouté certains services comme le fait de savoir l'état des cartouches d'encre (en

Page 10 | 11

%) ou même voir l'état de ces composants. J'ai ajouté un petit service qui renseigne le nombre de pages imprimés depuis sa mise en service. Ces services n'étaient pas disponible dans la version de base du Centreon, j'ai dû aller les ajoutés au serveur et les configurer pour qu'ils soient reconnus dans par Centreon. Apres avoir tout réglé sur cette imprimante, j'ai effectué la mise en place de ces services sur les 5 autres imprimantes de l'entreprise. J'ai constaté direct après sa mise en place que deux imprimantes étaient en état critique car leur pièce était en fin de vie. Entre temps, j'ai du procédé au changement d'une pièce d'une imprimante. J'ai fini ma semaine par des recherches de services pour la supervision des serveurs de l'entreprise qui est la prochaine étape de mon projet.